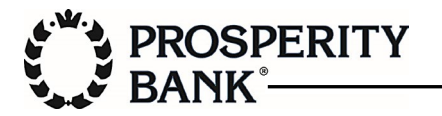

In the Prosperity Mobile Banking Application for iPhone, select the menu at the top right.

| 9:06 🖵                                                                             | 11 5G 86)                                            |
|------------------------------------------------------------------------------------|------------------------------------------------------|
|                                                                                    | PROSPERITY<br>BANK <sup>®</sup>                      |
| Deposit Accounts                                                                   |                                                      |
| Available Balance<br>Current Balance                                               | ECKING x3686                                         |
| СН                                                                                 | ECKING x8935                                         |
| Available Balance                                                                  | and the second second                                |
| Current Balance                                                                    |                                                      |
| CH<br>Available Balance<br>Current Balance<br>Available Balance<br>Current Balance | ECKING x7325                                         |
| Savings Accounts                                                                   |                                                      |
| <b>SAVINGS</b> x428<br>Available Balance<br>Current Balance                        | 4                                                    |
| S L<br>Accounts Deposits                                                           | ► <b>Ż</b> <sup>®</sup><br>Bill Pay Transfers Zelle® |

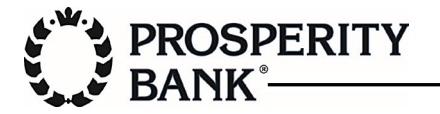

From the menu, select Profile.

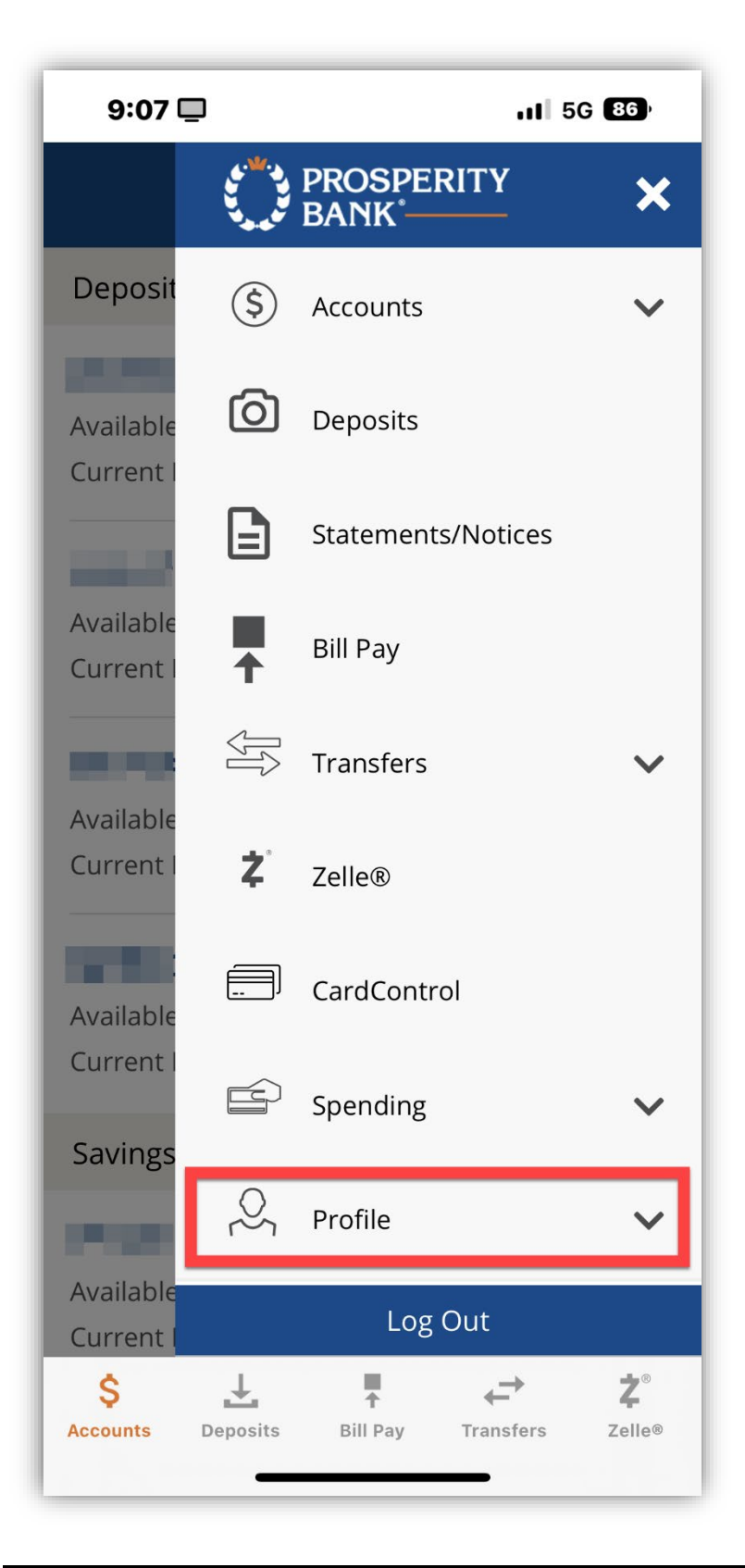

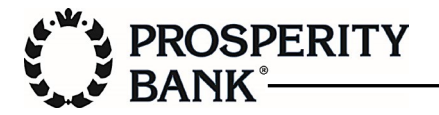

From the Profile submenu, select Profile Updates.

| 9:07 🗖                 |                   | ,11 5G 86 <sup>9</sup>          |                                   |
|------------------------|-------------------|---------------------------------|-----------------------------------|
|                        | د. <sup>س</sup> . | PROSPERITY<br>BANK <sup>°</sup> | ×                                 |
| Deposit                |                   |                                 |                                   |
| 10.00                  | []                | CardControl                     |                                   |
| Available<br>Current l | Î                 | Spending                        | ~                                 |
| Available              | $\sim$            | Profile                         | ^                                 |
| Current                |                   | Alerts                          |                                   |
| 10.00                  |                   | Profile Updates                 | $\sim$                            |
| Available              |                   | Messages                        |                                   |
|                        |                   | Secure Forms                    |                                   |
| Available              |                   | Accepted Disclosures            |                                   |
| Current                | ?                 | Help                            |                                   |
| Savings                |                   |                                 |                                   |
| 100                    | $\Diamond$        | Locate Branch/ATN               | 1                                 |
| Available<br>Current l |                   | Log Out                         |                                   |
| \$<br>Accounts         | L<br>Deposits     | Bill Pay Transfer               | <b>Ž</b> <sup>®</sup><br>s Zelle® |

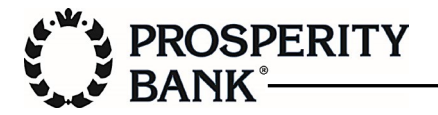

Under Profile Updates, select Fast Balances.

| 9:07 (                       | 11 5G <b>8</b> 6 <sup>9</sup>      |  |  |
|------------------------------|------------------------------------|--|--|
|                              | BANK BANK                          |  |  |
| Deposit                      | Profile Updates                    |  |  |
| Available                    | Change Address and Phone<br>Number |  |  |
|                              | <b>Biometrics Enrollment</b>       |  |  |
| Available<br>Current l       | Biometrics Device<br>Management    |  |  |
| 10.00                        | Stopped Numbers                    |  |  |
| Available<br>Current l       | Change Password                    |  |  |
| 100                          | Change Email Address               |  |  |
| Available<br>Current l       | Change User ID                     |  |  |
| Savings                      | Delete My User Profile             |  |  |
| $(\mathcal{T}_{i})_{i\in I}$ | Fast Balances                      |  |  |
| Available<br>Current l       | Log Out                            |  |  |
| \$<br>Accounts               | Leposits Bill Pay Transfers Zelle® |  |  |

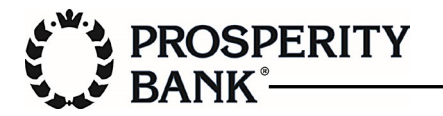

On the Fast Balances screen, enter a name of your choice to identify the device you are using.

| 9:08 🗖    |                             | 1 5G 85) |
|-----------|-----------------------------|----------|
|           | BANK                        | Y =      |
| Fast Ba   | alances                     |          |
| Device N  | ame (e.g., Mary's Phone     | 2)       |
| John's Ph | none                        |          |
|           | Enable Fast Balances        |          |
|           |                             |          |
| Fast Ba   | alances Accounts            |          |
| Fast Bala | ances allows you to view ba | alances  |
| ~ ~       |                             | Done     |
| QWI       | ERTYU                       | ΙΟΡ      |
| AS        | DFGHJ                       | KL       |
| ΰZ        | XCVBN                       | M        |
| 123       | space                       | go       |
|           |                             | Ŷ        |

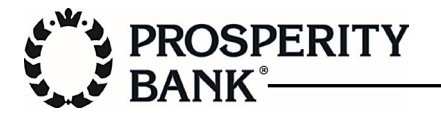

Select the accounts you wish to appear on the widget.

| 9:           | :08                                                                       |  |  |
|--------------|---------------------------------------------------------------------------|--|--|
|              | BANK                                                                      |  |  |
| Ch<br>wa     | Check the checkbox for each account you want to include in Fast Balances. |  |  |
|              | Account                                                                   |  |  |
|              | Checking x3686                                                            |  |  |
|              | Checking x8935                                                            |  |  |
|              | Savings x4284                                                             |  |  |
|              | Line of Credit x7680                                                      |  |  |
|              | Checking x7325                                                            |  |  |
|              | Savings x0802                                                             |  |  |
|              | Checking x7317                                                            |  |  |
| \$<br>Accoun | ts Deposits Bill Pay Transfers Zelle®                                     |  |  |

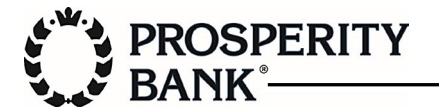

Select Enable Fast Balances.

| 1:30 🖵                                                                          | •11                                                                                                    | 5G 97 <sup>,</sup>       |  |  |
|---------------------------------------------------------------------------------|----------------------------------------------------------------------------------------------------|--------------------------|--|--|
| PROSPERITY<br>BANK                                                              |                                                                                                    |                          |  |  |
| Fast Balances                                                                   |                                                                                                    |                          |  |  |
|                                                                                 |                                                                                                    |                          |  |  |
| Device Name (e.g.,                                                              | Mary's Phone)                                                                                                    |                          |  |  |
| Johns Phone                                                                     |                                                                                                    |                          |  |  |
| Enable F                                                                        | ast Balances                                                                                                    |                          |  |  |
|                                                                                 |                                                                                                    |                          |  |  |
| Fast Balances                                                                   | Accounts                                                                                                    |                          |  |  |
| Fast Balances allow<br>and recent transact<br>screen, without ente<br>password. | Fast Balances allows you to view balances<br>and recent transactions right from the login<br>screen, without entering your user ID and<br>password |                          |  |  |
| Check the checkbox for each account you want to include in Fast Balances.       |                                                                                                    |                          |  |  |
| Account                                                                         |                                                                                                    |                          |  |  |
| Checking x3686                                                                  |                                                                                                    |                          |  |  |
| \$ L<br>Accounts Deposits                                                       | Bill Pay Transfers                                                                                                    | Ż <sup>®</sup><br>Zelle® |  |  |

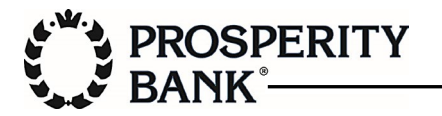

A message will be displayed: Fast Balances has been enabled on this device.

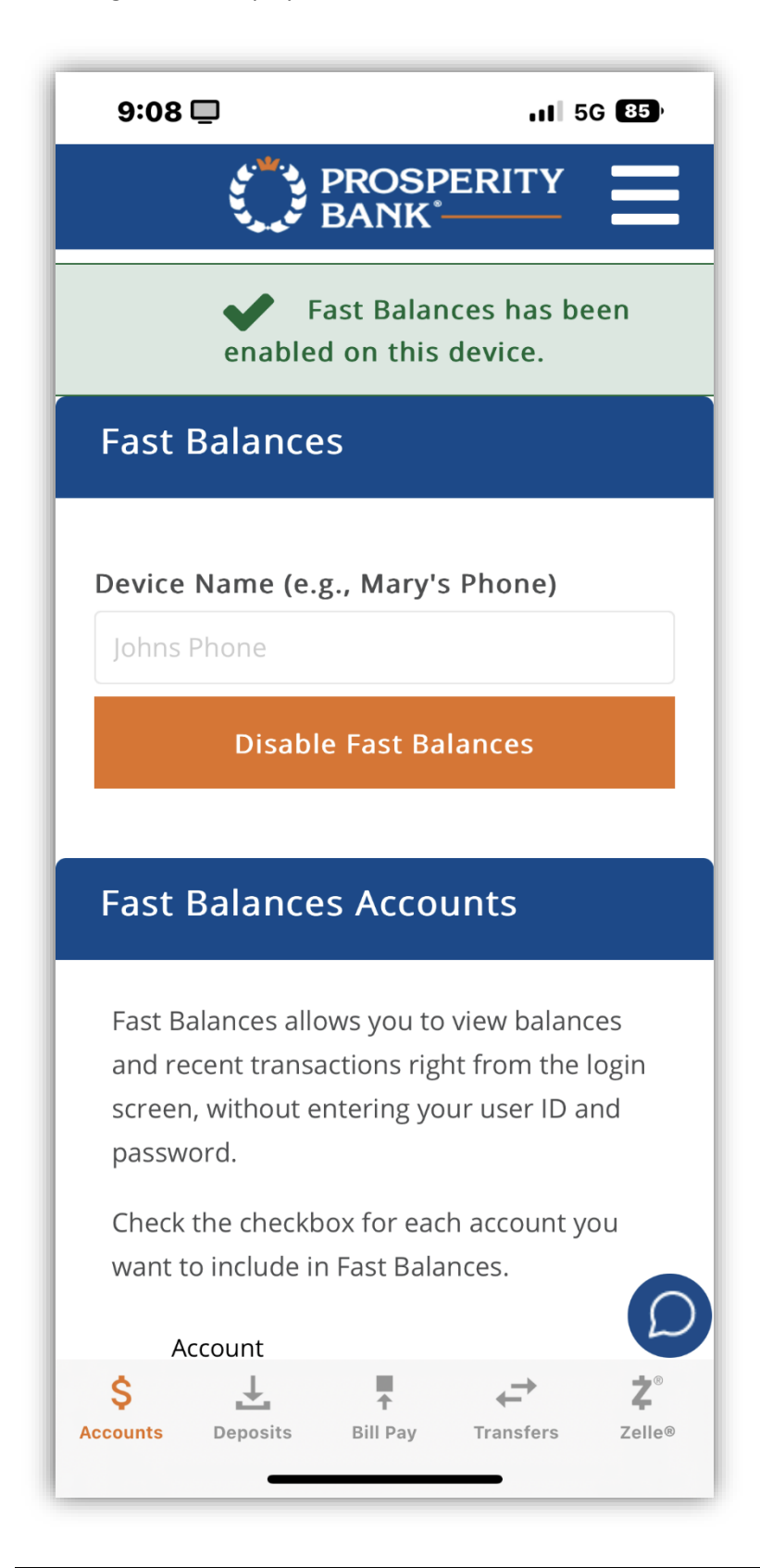

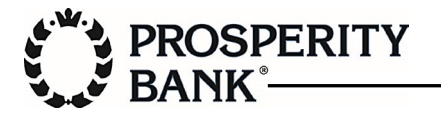

Navigate to your main home screen and swipe right to access Today View, located to the left.

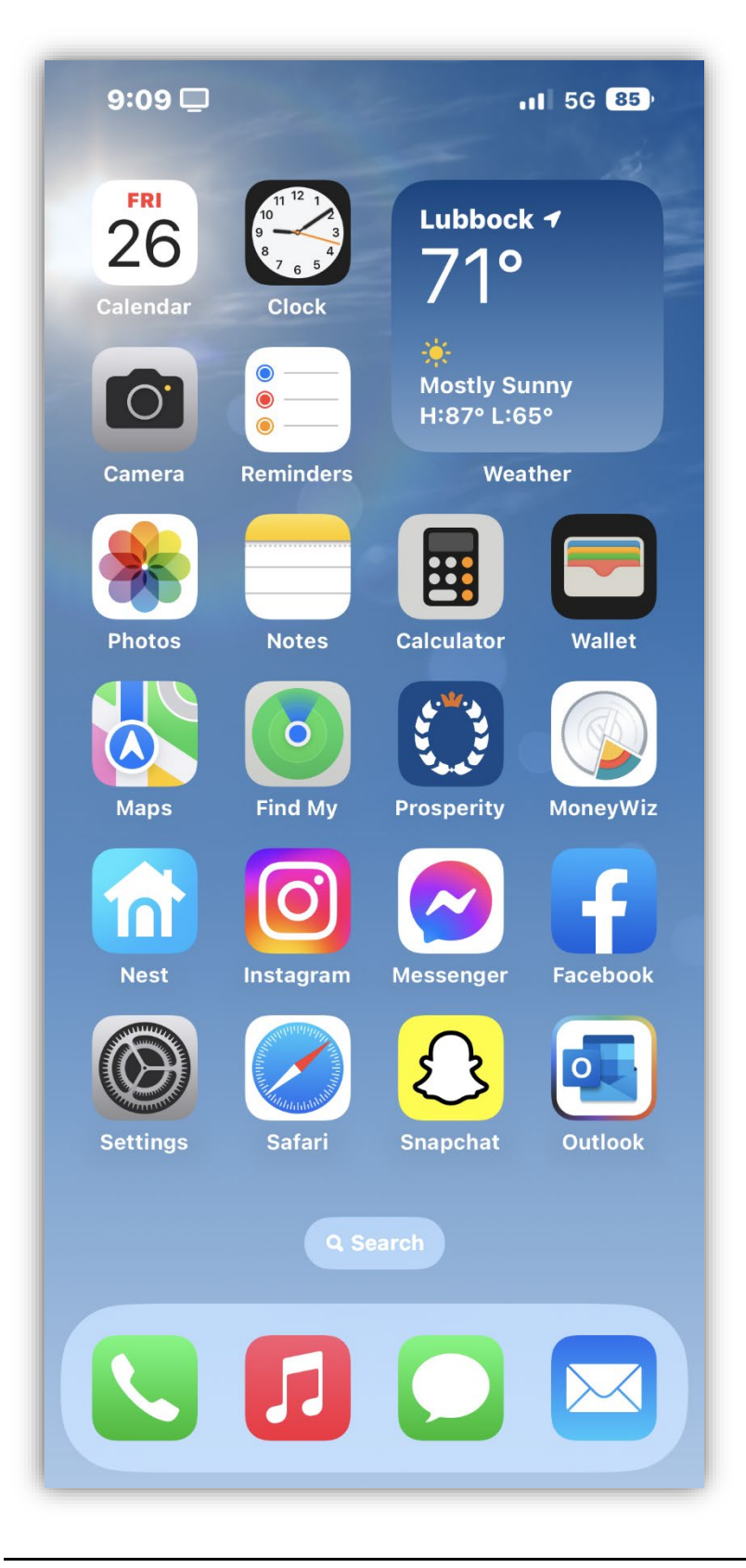

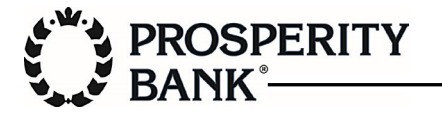

From Today View, select Edit.

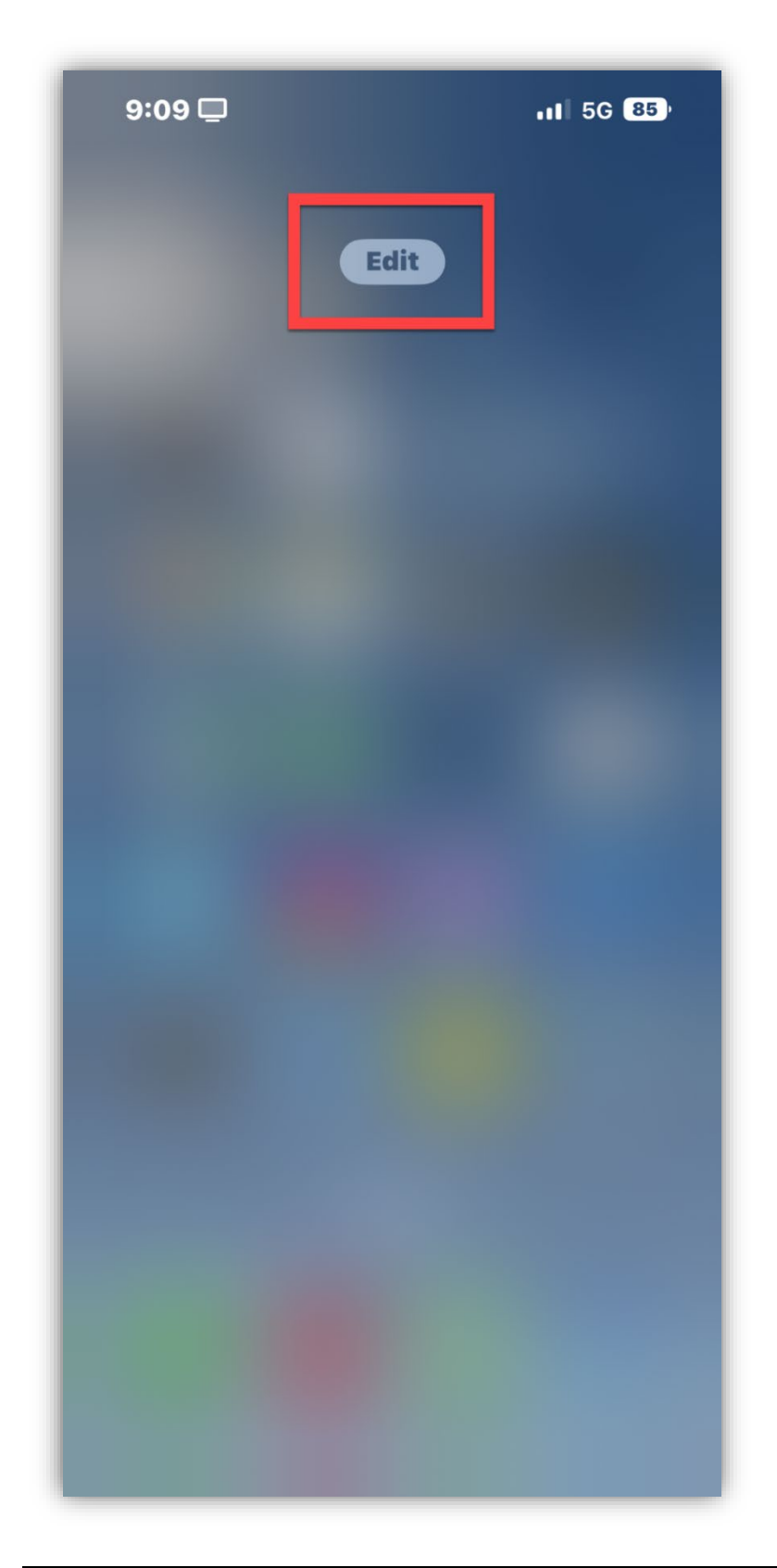

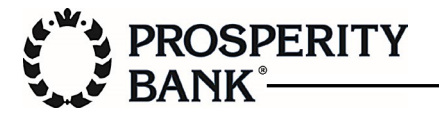

Select Customize.

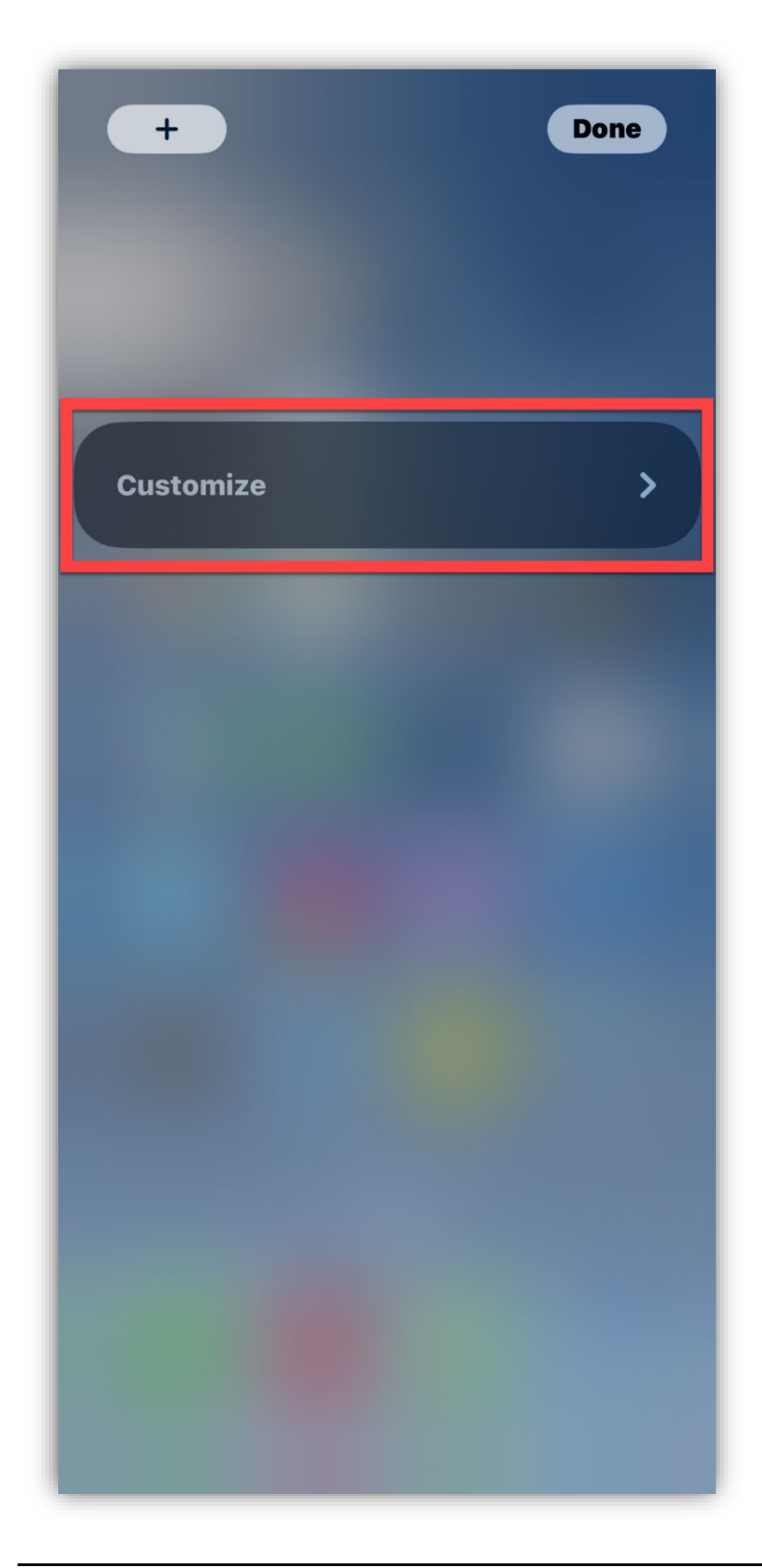

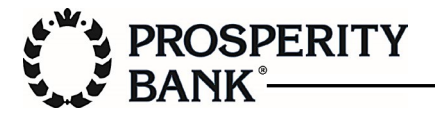

Select the + sign for Prosperity - Fast Balances.

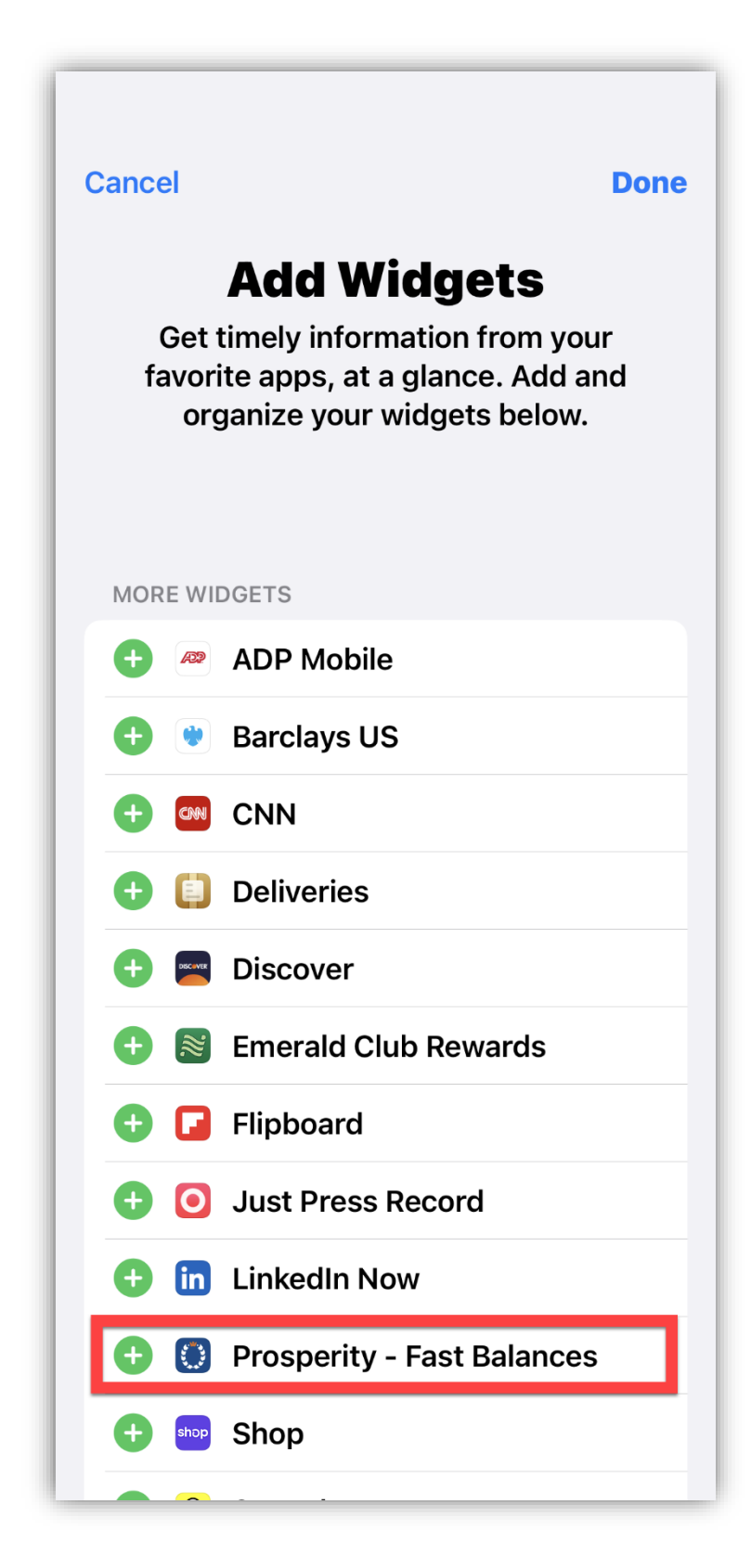

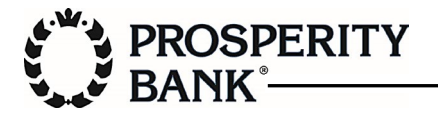

Prosperity - Fast Balances will move to the top section. Select Done (top right).

| Cancel Done                                                                                                    |
|----------------------------------------------------------------------------------------------------|
| <b>Add Widgets</b><br>Get timely information from your<br>favorite apps, at a glance. Add and<br>organize your widgets below. |
| 😑 🚺 Prosperity - Fast Balan 📃                                                                                                 |
| MORE WIDGETS                                                                                                    |
| 🛨 쿋 ADP Mobile                                                                                                    |
| 🕒 👻 Barclays US                                                                                                    |
|                                                                                                    |
| 🕂 📋 Deliveries                                                                                                    |
| 🕂 🔤 Discover                                                                                                    |
| 🕂 📓 Emerald Club Rewards                                                                                                    |
| 🕂 🖬 Flipboard                                                                                                    |
| Just Press Record                                                                                                    |
| LinkedIn Now                                                                                                    |
| Shop                                                                                                    |

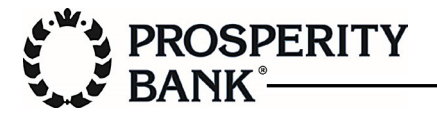

The new widget will appear. Click Done (top right).

| +                   | Done      |
|---------------------|-----------|
| PROSPERITY - FAST B | ALANCES - |
| x4284   Savings     | Current   |
| x8935   Checking    | Current   |
| x3686   Checking    | Current   |
| Customize           | >         |
|                     |           |
|                     |           |
|                     |           |
|                     |           |
|                     |           |
|                     |           |

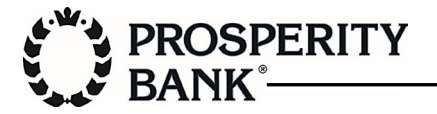

The widget will now be displayed in Today View.

| 9:09 🖵                | 11 5G <b>85</b> ) |
|-----------------------|-------------------|
|                       |                   |
| PROSPERITY - FAST BAL | ANCES 🗸           |
| x4284   Savings       | Current           |
| x8935   Checking      | Current           |
| x3686   Checking      | Current           |
| Edit                  |                   |
|                       |                   |
|                       |                   |
|                       |                   |
|                       |                   |
|                       |                   |
|                       |                   |
|                       |                   |
|                       |                   |
|                       |                   |
|                       |                   |

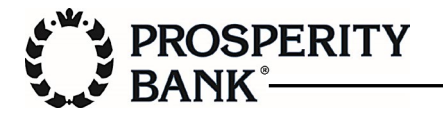

Today View can also be accessed from the lock screen by swiping right.

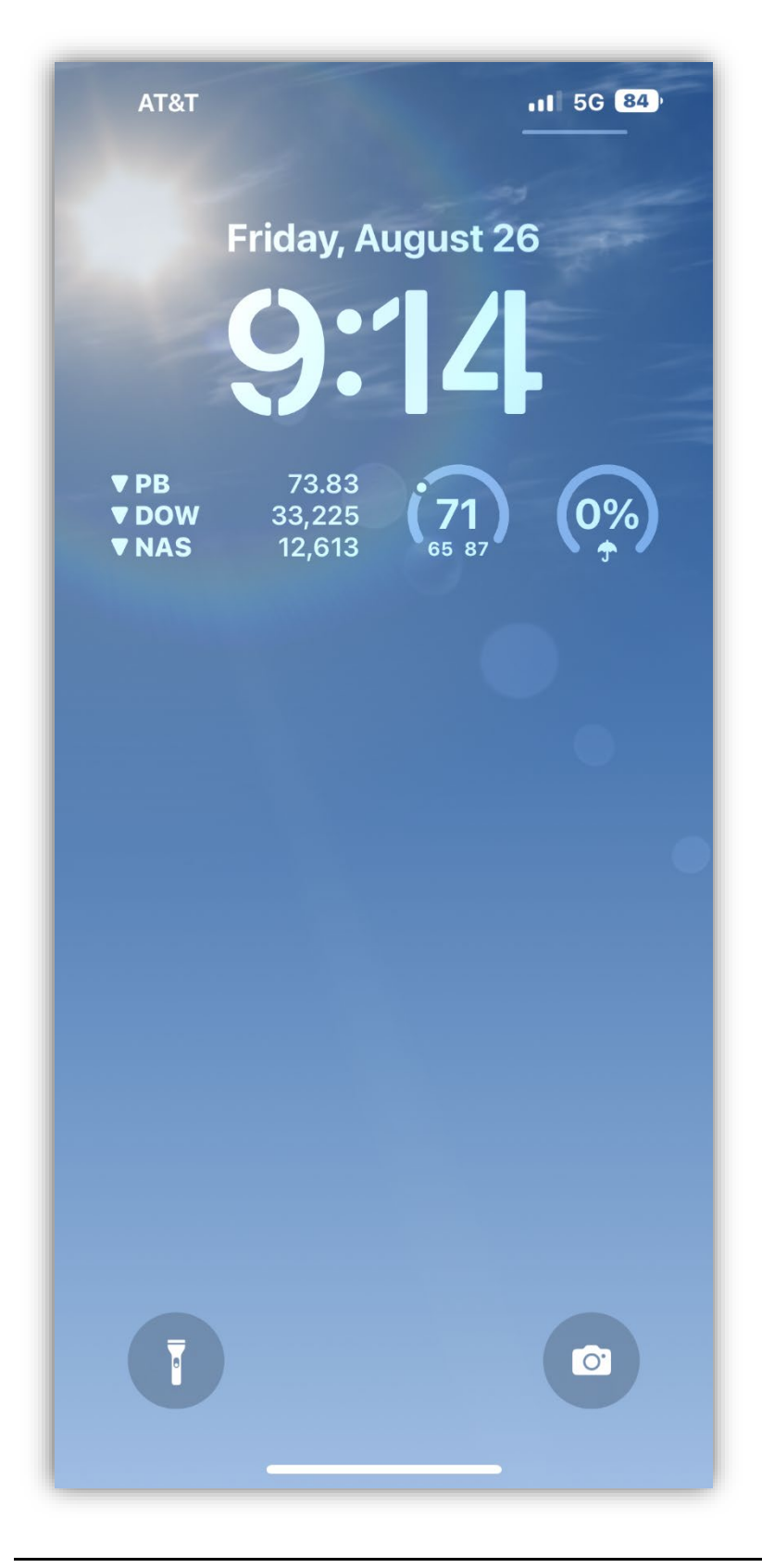